#### More SharePoint Security. Less Effort.

#### Using Claims Based Authorization to Strengthen SharePoint Data Governance

Antonio Maio Senior Product Manager, SharePoint Solutions

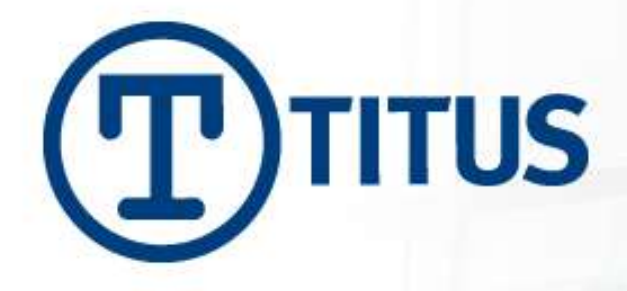

# Agenda

- Introduction
- Data Governance, Sharing vs Protecting, Considerations
- Authentication vs Authorization
- What are Claims?
- Architecture and Trusted Identity Providers
  - Common Configuration Considerations
- Common Customer Requirements
- Demonstration

TUS

Question/Answer

Security & Compliance Solutions

### The Netherlands – This Week

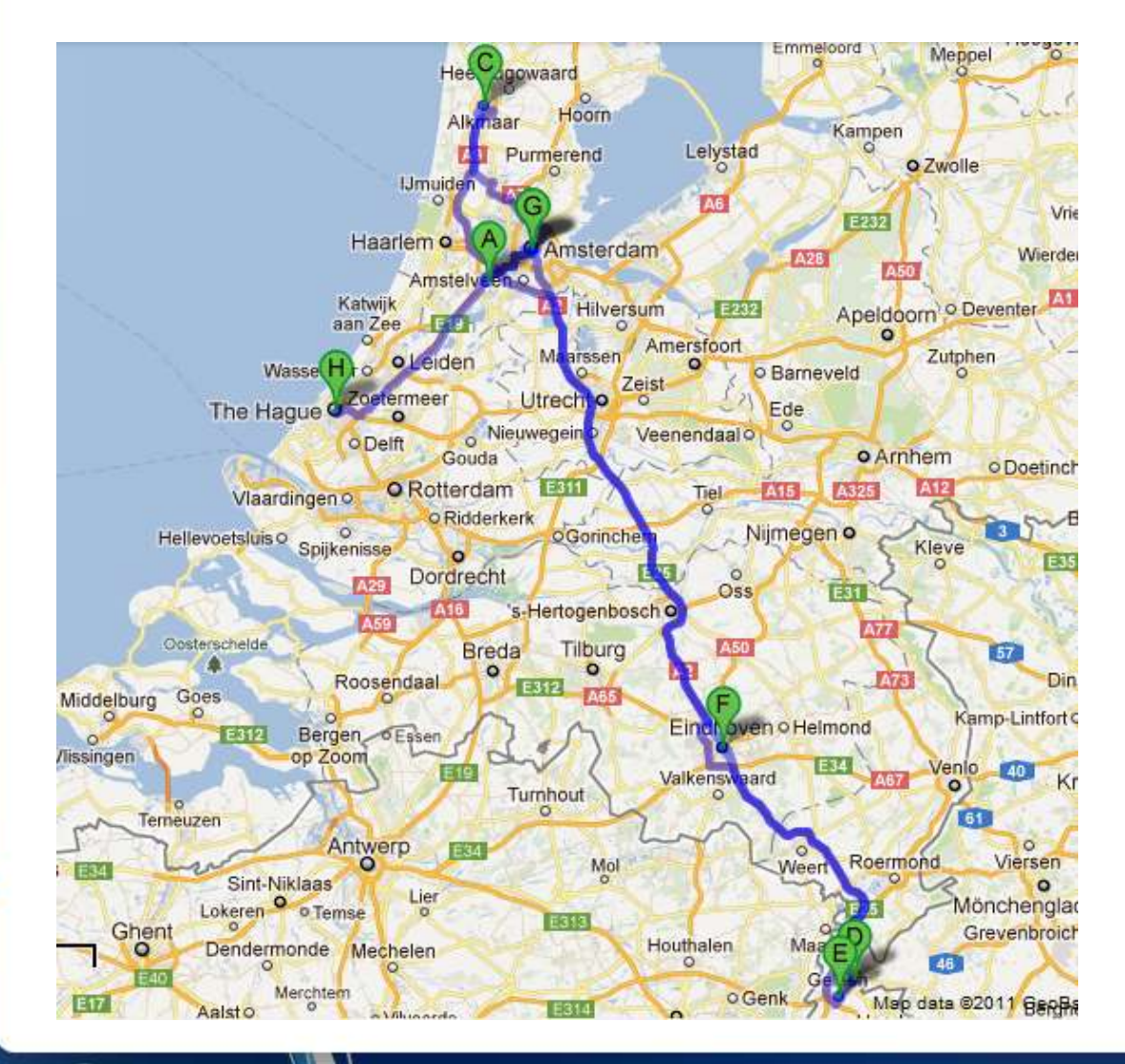

- 5 Days
- Drove over 1000 km
- Visited 7 cities
- 5 Different Hotels
- Beautiful Country!

ITUS

# **Book Giveaway**

- Professional SharePoint 2010 Development
- Compliments of TITUS

- Draw at end of session
- Fill out the cards and give them back before the end (or give business card)

ITUS

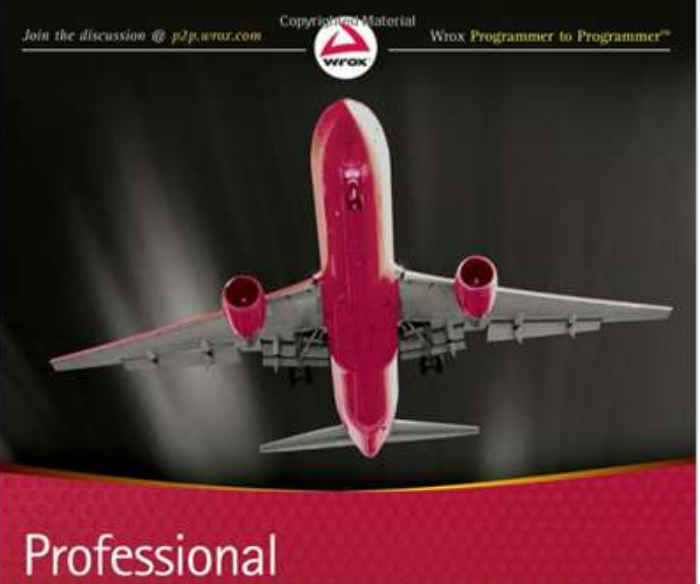

#### SharePoint 2010 Development

Tom Rizzo, Reza Alirezaei, Paul J. Swider, Scot Hillier, Jeff Fried, Kenneth Schaefer Copyrighted Material

Security & Compliance Solutions

# **TITUS** Overview

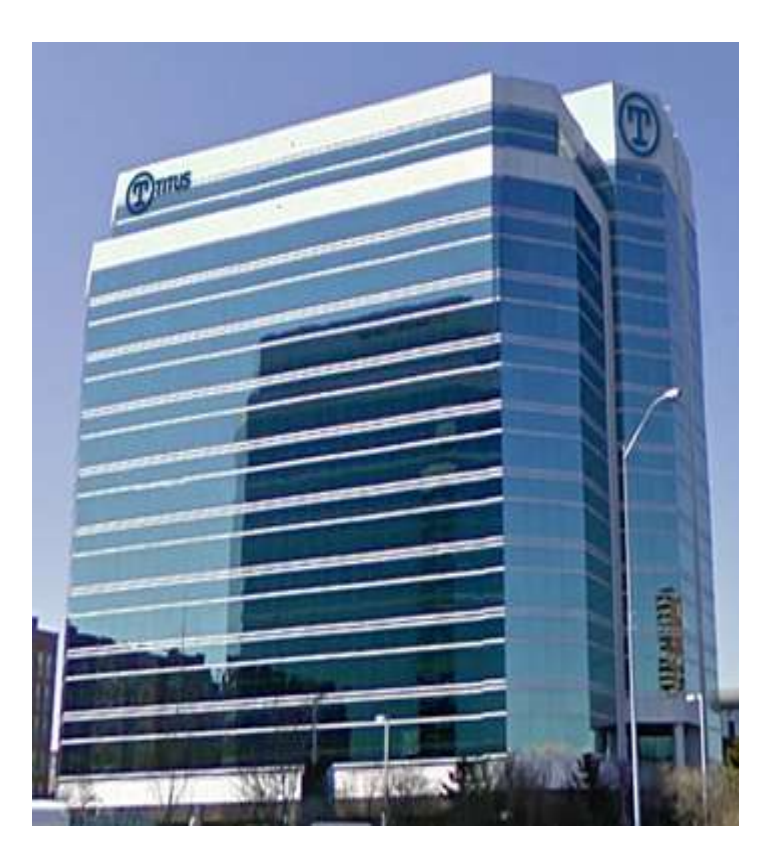

- Data Security & Classification Market Leader
- Over 300 Enterprise Customers
- Over 2 Million Users Deployed
- SharePoint Security
- Email and Document Marking
- Data Loss Prevention

Check out our SharePoint blog: <u>http://www.titus.com/blog</u>

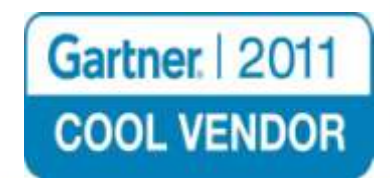

Security & Compliance Solutions

ITUS

### Data Governance

- Recognizing that data is an Asset to Protect
- Applying Controls and Processes to your Data
- Risk Management, Data Quality, Security Policies, Compliance, Auditing, etc...
- Authorization
  - Enforce policies to control access to sensitive content
  - Ensure data can be trusted

Security & Compliance Solutions

# **Protecting vs Sharing Information**

- Dealing with multitude of information
  - From Many Sources Internal, External, System Gen, Historical, etc...
  - Content Growing at Incredible Rate
- Military/Government Success requires sharing data
  - Enterprises Sharing Data also critical departmental, with partners
- Protecting sensitive information also very important

- Ensure right people are accessing the right information
- Sensitive data sitting beside non-sensitive data

# **Information Sharing Considerations**

- Automation is Critical
  - Ensures access control policies are consistently applied
- User Identity or Trusted Claims
  - Who am I, What's my clearance level, etc...
- Leverage Document Metadata
  - What's the classification on this document
- Environmental Data
  - Time of day, Geo-location, Connection type, Device
- All Methods of Accessing/Viewing Content
  - Web view, Search, Explorer, Roll-ups, custom web parts
- Visual Security Labels
  - Ensure everyone knows what content is sensitive

### Authentication

- What is Authentication?
  - Determining if someone is who they say they are
  - Typically done today through username/password
- How do Claims go beyond this?
  - Verify other information about a user a claim
  - More complex authentication processes Ex. 2 factor
  - Single Sign-On across systems in different domains

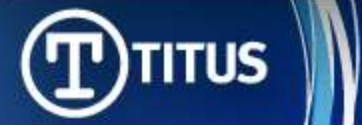

#### **Claims Authentication in SharePoint 2010**

• New Authentication Option in SharePoint 2010

- Some configuration involved
- Previous Authentication Methods (MOSS)
  - Windows Authentication (Windows login, NTLM, Kerberos)
  - Forms Based Authentication (through a web page)
- SharePoint 2010 Authentication Options
  - Classic Mode Authentication (Windows Authentication)
  - Claims Based Authentication
  - Forms Based Authentication must be configured with claims

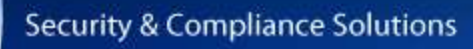

### Authorization

#### • What is Authorization?

- Determining what users are allowed to access and do
- Typically done through policies using information about the user, content, etc...
- Using Claims...

TUS

- Authorization can be specific to the user
- Authorization can be dynamic ex. changes in a user's security clearance
- Authorization can include environmental attributes (current time, GEO location, connection type, etc.)
- Alternative to security groups Groups do <u>not</u> scale

#### **Enabling Authorization in SharePoint 2010**

- Infrastructure and Configuration Required
  - Storing, managing, retrieving, transforming, trusting claims
  - Configuration we'll see some of that
- Planning Required
  - Determining policies, claims, getting stakeholders to agree
- Development Required or 3<sup>rd</sup> Party Apps
  - Native SharePoint 2010 functionality to do this is manual
  - WS-Trust and WS-Federation to retrieve and validate claims
  - Design apps to verify specific required claims only remember privacy

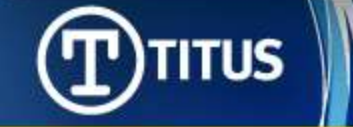

# What is a Claim?

- User attributes
- Metadata about a user
- AD attributes/LDAP attributes
- Claims are trusted assertions I make about myself
  - Identity attributes retrieved from a trusted identity provider
  - Packaged and signed in a standards-based way (ex. SAML)
  - Allow me to take my identity across network boundaries in a trusted and secure way

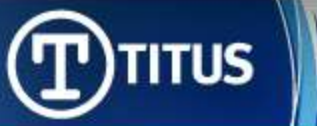

# **Claims About Me**

- Name
- Email
- Department
- Security Clearance
- Military Rank
- Employment Status
- Over 18 Years Old
- Valid Driver's License
- Country of Birth
- Citizenship

Antonio Maio antonio.maio@titus.com Product Management Secret (Canada) <none> FTE Yes Yes Canada Canadian, Italian

#### How can you trust these claims I'm making?

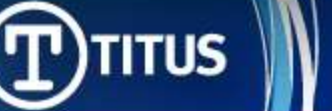

### Architecture for Authentication

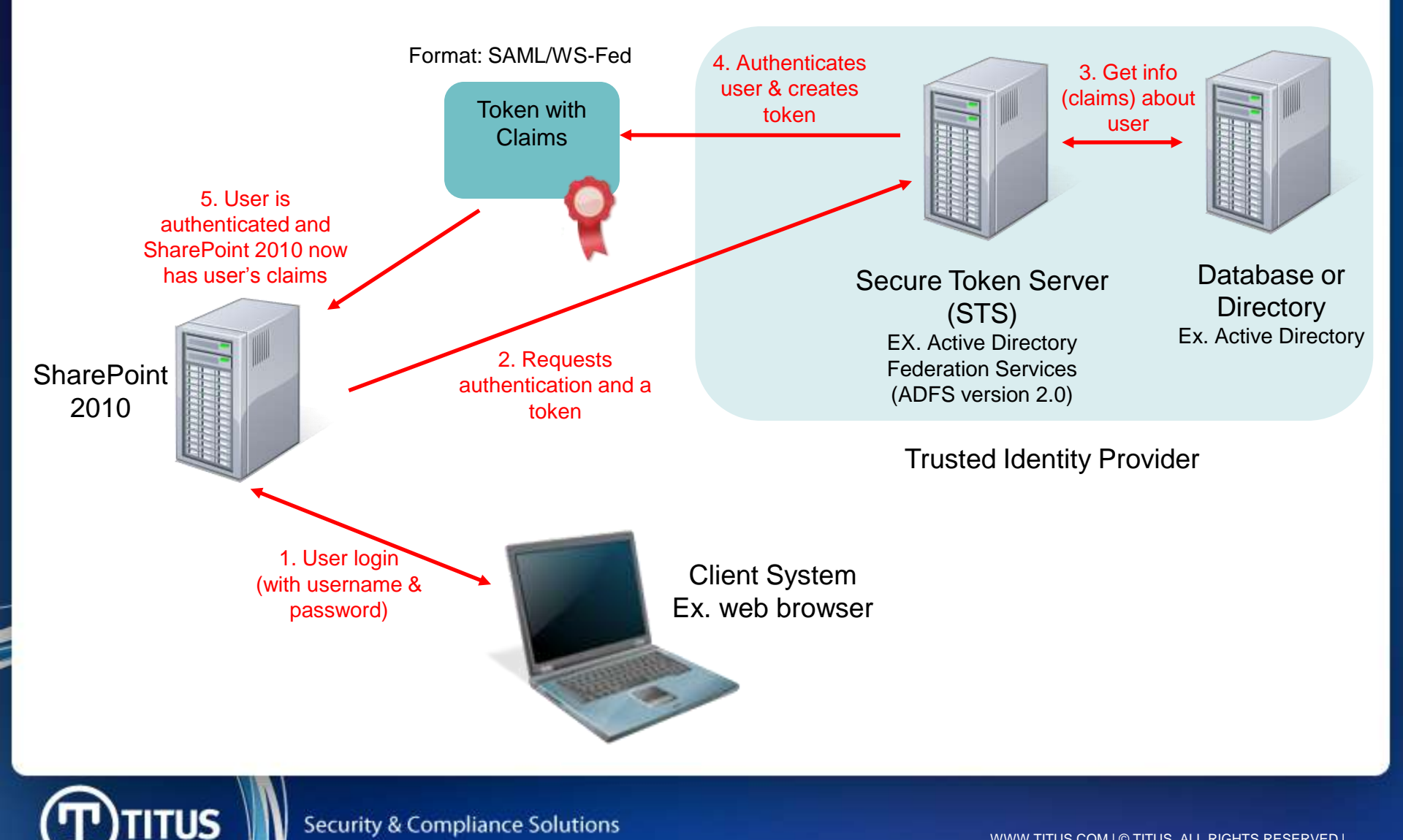

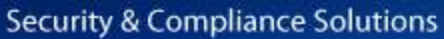

## **Trusted Identity Providers**

- Standards-based Trusted Identity Provider
  - SAML (SharePoint 2010 supports SAML 1.1 tokens and SAML 2.0 protocol)
  - WS-Federation
- Consider Custom Claim Providers

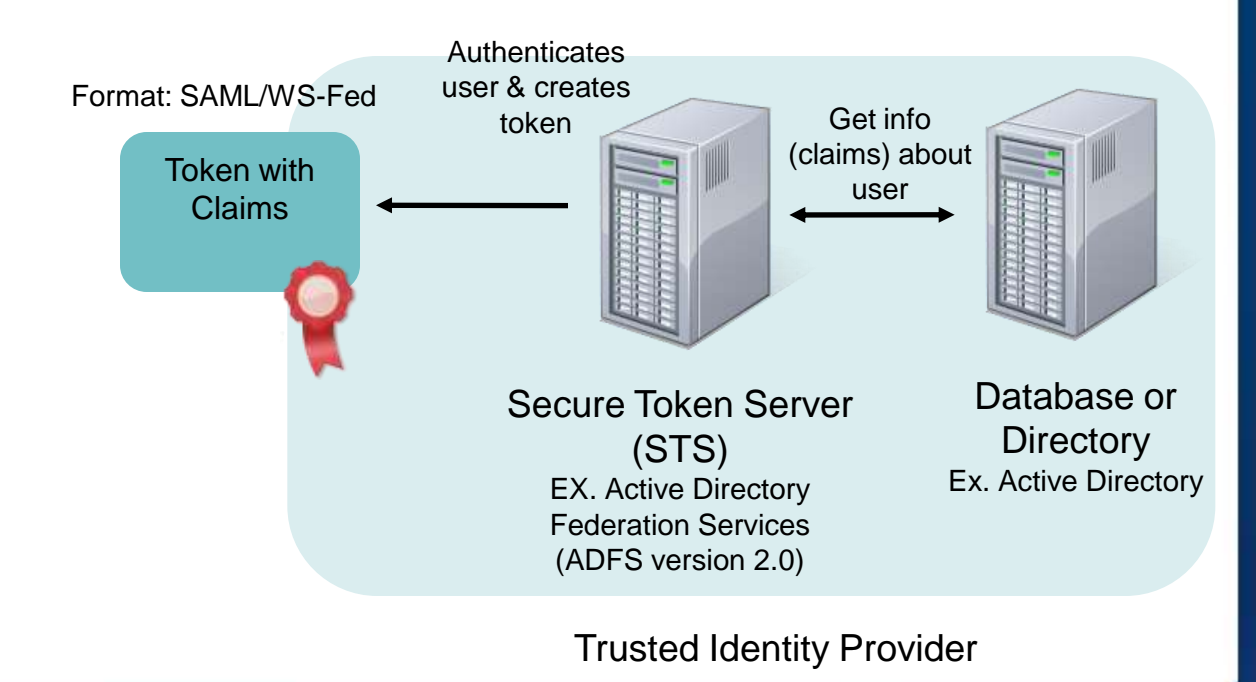

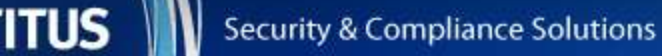

### Architecture for Authorization

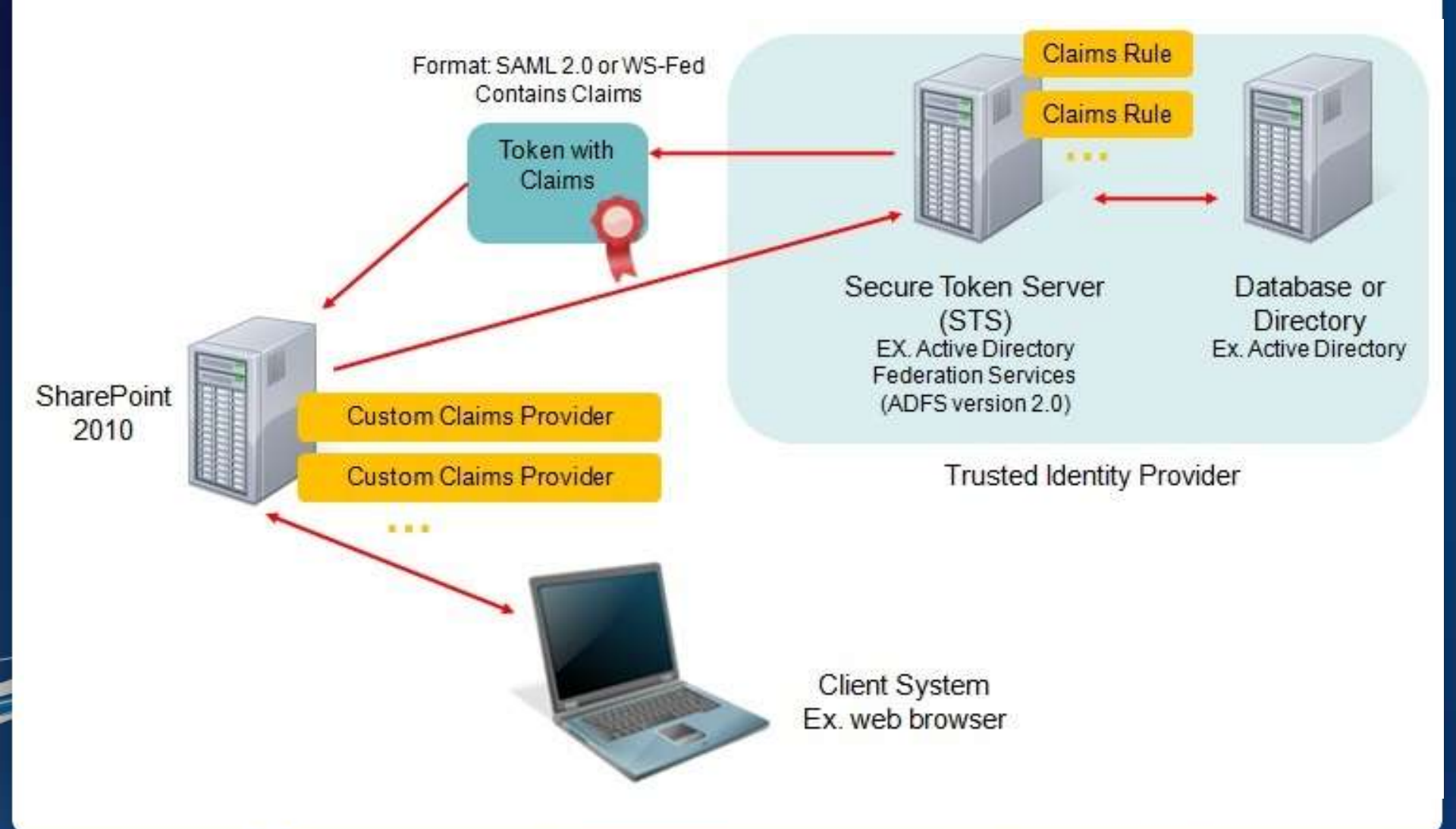

Security & Compliance Solutions

ITUS

### **Customer Requirements**

• How do customers want to make use of Claims?

#### **Document Metadata + User Claims**

Example: Doc Classification + User's Security Clearance

- Goal: Sensitive content sitting beside non-sensitive content
- Fine Grained Access Control
- Automation is critical and keep policies simple to start

TUS

#### Scenarios #1

- Claim:
- Document Metadata:

Employee Status Classification (HBI, MBI, LBI)

If employee.status = FTE and document.classification = HBI Then <u>permit</u> access to document

If employee.status = Contract and document.classification = HBI Then <u>deny</u> access to document

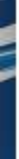

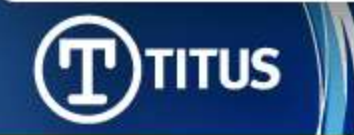

Security & Compliance Solutions

#### Scenarios #2

- Claim:
- Document Metadata:

Group Membership Project

If user belongs to GROUPX and belongs to GROUPY and document.project='eagle' Then permit access to document

If user belongs to GROUPX and DOES NOT belong to GROUPY and document.project='eagle'

Then deny access to document

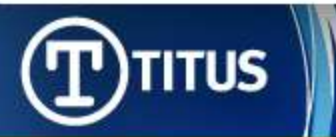

#### Scenarios #3

- Claim:
- Document Metadata:

Client Case Numbers Document Case Number

If document.case=X AND client.casenumbers includes X Then permit access to document

If document.case=X AND client.casenumbers DOES NOT includes X Then <u>deny</u> access to document

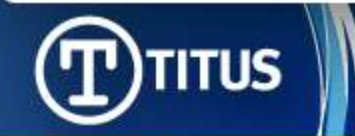

Security & Compliance Solutions

### Demonstration

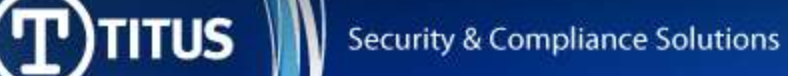

# Summary

- Authentication & Authorization different but both important
  - Can use Claims today for Authentication in SharePoint 2010
- Claims are great tool for Enterprise-Grade Authorization to
  - Strengthen your Data Governance Strategies
  - Can do manually today in SharePoint 2010
  - Consider Automation with 3<sup>rd</sup> party applications critical to consistent data governance
- Infrastructure and Planning Required
- Plan policies with business stakeholders Keep Simple to Start!
- Connect with TITUS to bring Claims Based Authorization in SharePoint 2010 to Your Environment

Antonio Maio - antonio.maio@titus.com

SharePoint blog: www.titus.com/blog

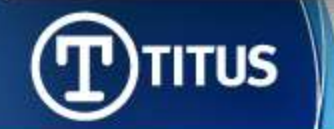

#### More SharePoint Security. Less Effort.

#### **Question and Answer – Thank You**

Antonio Maio <u>antonio.maio@titus.com</u> Senior Product Manager, SharePoint Solutions

Check out our blog: <u>http://www.titus.com/blog</u> Follow on Twitter: @AntonioMaio2

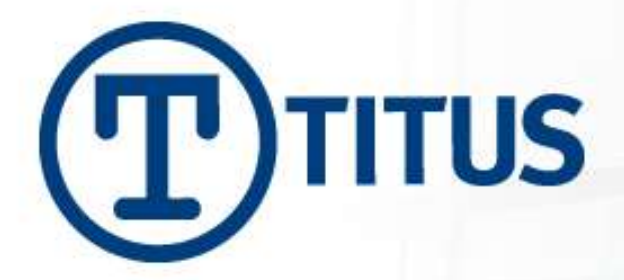

# **Configuration: Active Directory**

- Define which attributes in AD need values returned as claims for users
  - Fill in those values
  - Consider multi-value fields
- Use default schema and existing attributes
  - Ex. organizationalStatus
- Add new attributes to AD Schema if required

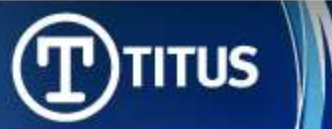

Security & Compliance Solutions

# Configuration: ADFS v2

- 1. Install ADFSv2 as a Federation Server and in IIS create a self-signed certificate
- 2. Create a New Federation Service use the wizard
  - Take note of the 'Federation Service Name' https://sp-server-2010.sp.local
- 3. Add a Claims Description
  - Selecting claims to be sent back to SharePoint; not mapping to AD attributes yet
  - Take note of claims type URL http://schemas.sp.local/EmployeeStatus
- 4. Add a Relying Party Trust
  - Selected WS-Federation Passive Protocol
  - Relying Party URL = 'Federation Service Name' + '/\_trust/'
  - Relying Party Trust Identifier = urn:ServerName:application urn:sp-server-2010.sp.local:sharepoint2010
- 5. Create Claims Rules for the Relying Party
  - Mapping AD attributes to Claims consider the Claims Rule Language
- 6. View and Export ADFSv2 Token Signing Certificate c:\adfs20Certificate.cer

#### **Configuration: Transforming Claims**

- ADFSv2 Claims Rule Language
- Example: Send custom claim "EmployeePermission" with value "FullControl" only if user belongs to "SeniorManagement" group <u>and</u> if employee's organization "Titus"

C1:[type == "http://schemas.microsoft.com/ws/2008/06/identity/claims/role", value == "SeniorManagement"]

#### &&

C2:[type == "http://schemas.microsoft.com/ws/2008/06/identity/claims /organization", value == "Titus"]

=> issue(type = "http://schemas.qalabs.local/EmployeePermission", value = "FullControl")

• Sending a new claim based in the value of two existing AD attributes

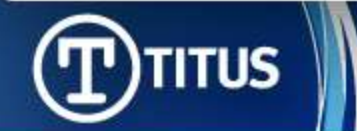

#### **Configuration: Transforming Claims**

- ADFSv2 Claims Rule Language
- Example: Send custom claim "ClearanceCaveatPolicy" with value that concatenates the Clearance claim and Caveat claim

```
C1:[type == "http://schemas.sp.local/Clearance"]
&&
C2:[type == "http://schemas.sp.local/Caveats"]
=> issue(type = "http://schemas.sp.local/ClearanceCaveat", value = c1.value + c2.value);
```

- Simple case of AND'ing values together to enforce a policy
- For more information: <u>http://technet.microsoft.com/en-us/library/dd807118(WS.10).aspx</u>

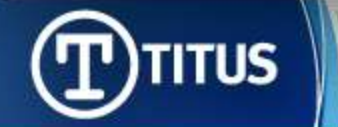

#### Configuration: SharePoint 2010 Server

- 1. Create a new Web Application in Central Admin
  - Select Claims Based Authentication, Use port 443 and SSL
  - Use NTLM as Claims Authentication Type to start
  - Ensure public URL matches the one in the ADFSv2 certificate trust between this web app and the ADFSv2 server
  - Do not create a site collection yet
- 2. In IIS, SharePoint site that uses SSL, select Edit Bindings to validate settings
- 3. Run PowerShell script to map claim types

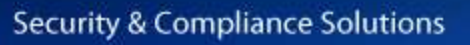

TUS

# Configuration: Use PowerShell to Map Claim Types in SharePoint

# Make sure the claim types are properly defined in the ADFS server \$map = New-SPClaimTypeMapping -IncomingClaimType "http://schemas.xmlsoap.org/ws/2005/05/identity/claims/emailaddress" -IncomingClaimTypeDisplayName "EmailAddress" -SameAsIncoming \$map2 = New-SPClaimTypeMapping -IncomingClaimType "http://schemas.microsoft.com/ws/2008/06/identity/claims/role" -IncomingClaimTypeDisplayName "Role" -SameAsIncoming \$map3 = New-SPClaimTypeMapping -IncomingClaimType "http://schemas.sp.local/EmployeeStatus" -IncomingClaimTypeDisplayName "EmployeeStatus" -

# The realm will identify the web app in ADFS. It is generally created in the form "urn:foo:bar" \$realm = "urn:sp-server-2010.sp.local:sharepoint2010"

# Use the certificate that has been exported from the ADFS server \$cert = New-Object System.Security.Cryptography.X509Certificates.X509Certificate2("c:\adfs20Certificate.cer")

# The url below will tell SharePoint where to redirect to in order to authenticate with the STS
# so this should have the ADFS url, plus the protocol (Windows integrated security - "/adfs/ls")
\$signinurl = "https://adfs20.sp.local/adfs/ls"

# Adds the STS (AD FS 2.0) to SharePoint

\$ap = New-SPTrustedIdentityTokenIssuer -Name "ADFS20 Provider" -Description "SharePoint secured by ADFS20" -realm \$realm -ImportTrustCertificate \$cert -ClaimsMappings \$map,\$map2,\$map3 -SignInUrl \$signinurl -IdentifierClaim \$map.InputClaimType

# The certificate imported from the ADFS should be added to the trusted store New-SPTrustedRootAuthority -Name "ADFS Token Signing Root Authority" -Certificate \$cert

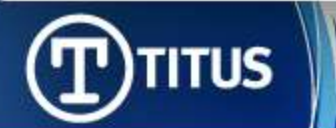

# Configuration: Add/Map a New Claim Type (after initial config)

# Adding a new claim mapping to an existing provider in SharePoint \$ti=Get-SPTrustedIdentityTokenIssuer

\$ti.ClaimTypes.Add("http://schemas.sp.local/TitusDepartment")

\$ti.Update()

\$TitusDepartmentClaim=New-SPClaimTypeMapping -IncomingClaimType "http://schemas.sp.local/TitusDepartment"-IncomingClaimTypeDisplayName "TitusDepartment" –SameAsIncoming

Add-SPClaimTypeMapping –Identity \$TitusDepartmentClaim -TrustedIdentityTokenIssure \$ti

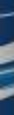

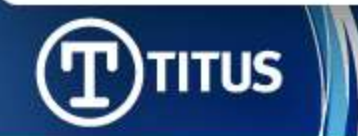

# Configuration: Remove a Claim Type (after initial config)

#Remove a mapped claim type from an existing provider in SharePoint \$ti=Get-SPTrustedIdentityTokenIssuer

foreach (\$c in \$ti.ClaimTypeInformation) { if (\$c.DisplayName -eq "TitusDepartment")
{ \$mapping = \$c; } }

Remove-SPClaimTypeMapping –Identity \$mapping –TrustedIdentityTokenIssuer \$ti

\$ti.ClaimTypes.Remove("http://schemas.sp.local/TitusDepartment")

\$ti.Update()

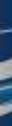

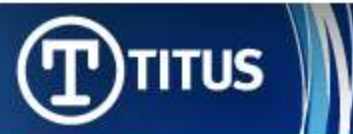

#### Configuration: SharePoint 2010 (Cont'd)

- 4. In Central Admin, access the Authentication Providers for your web application
  - Click Default and select Trusted Identity Provider and ADFSv2 Provider (or SAML Provider)
- 5. Create your site collection
  - If you have multiple web applications, ensure you select the correct one
- 6. Create Sites and Libraries
- Deploy your Application or 3<sup>rd</sup> Party Application that makes use of Claims for Authorization

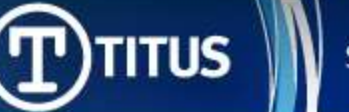